## Zendesk

## Zendesk Configuration

- Log into your admin session on Zendesk and go the administration center (click on the four squares in the top right corner and then on admin center)
- Go the Security tab and then on Single Sign On
- Click on configure next to the SAML button
- Complete the following parameters:
  - $\circ\,$  SAML SSO URL:

https://mydomain.trustelem.com/app/33XXXX/sso

• Remote logout URL:

https://mydomain.trustelem.com/app/33XXXX/on\_logout

- Certificate fingerprint:
- Download the certificate [here]
- Find the certificate fingerprint by using Microsoft Management Console for example
- In Security for Staff members and End users you can chose to activate the external authentication via SAML by checking Single sign-on and then SAML

## **Trustelem Configuration**

- Change the EntityID by replacing domain-name by your Zendesk domain name
- Do the same for the Assertion Consumer Service
- In Custom scripting, you can change the script to customize the SAML response message. For example to send a role:

```
function CustomSAMLResponse(msg: SAMLResponse, user: User, groups: Groups, deny: Deny): void
{
    msg.setAttr("role","admin");
}
```

Revision #1 Created 1 July 2022 09:13:40 by WALLIX Admin Updated 24 November 2023 14:49:27 by WALLIX Admin